# e-SVIJET 3

## Donosimo odluke: ako...onda...inače

https://www.e-sfera.hr/dodatni-digitalni-sadrzaji/353ba550-4b1b-4382-8778-81f330a8f833/

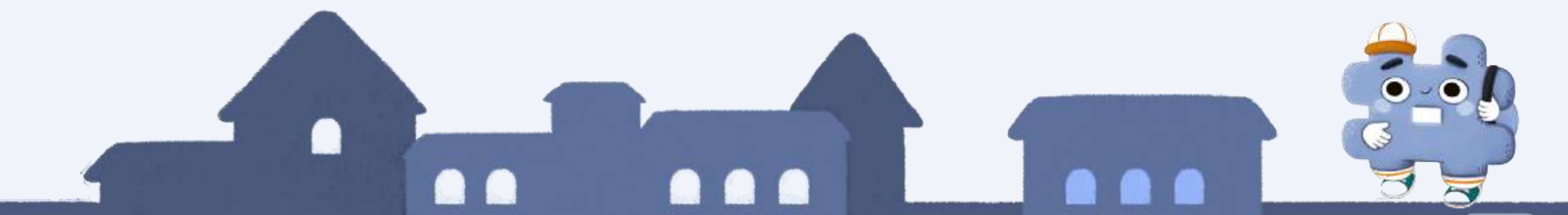

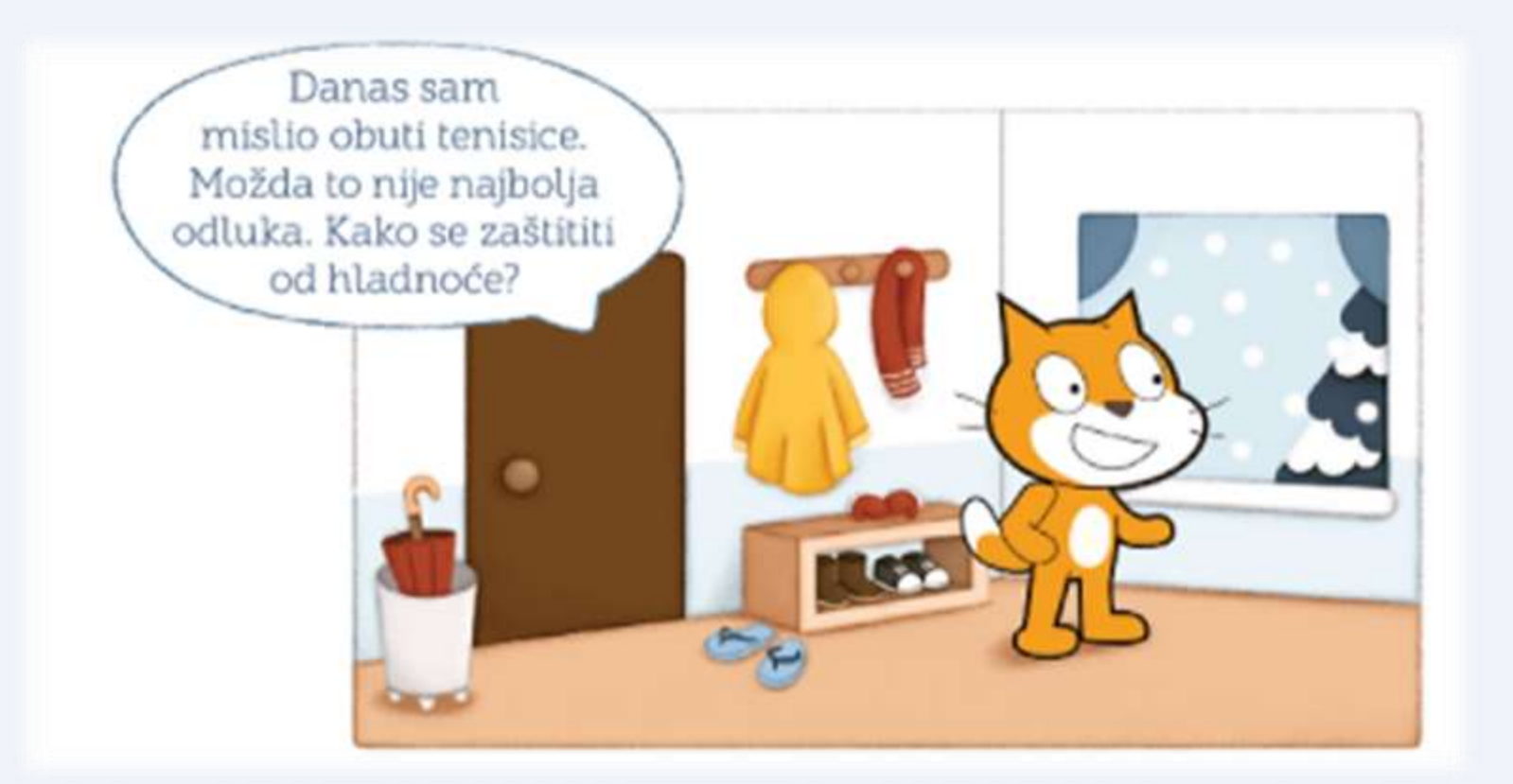

Što je mačak mislio obuti? Zašto se dvoumi oko izbora?

### Objasni svoj odgovor.

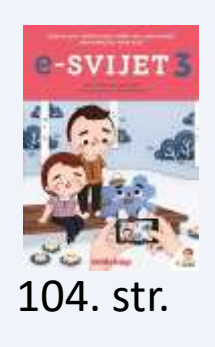

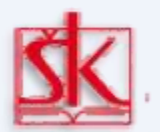

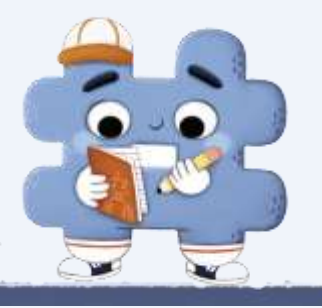

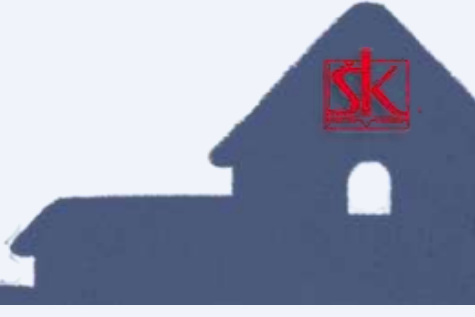

Naredba ako ... onda odlučuje samo što će se sljedeće dogoditi ako je odgovor na postavljeno pitanje točan. No kako u programu odlučiti što će se dogoditi ako odgovor na postavljeno pitanje nije točan?

Želimo li da program odluči što će se dogoditi kada je odgovor na pitanje točan, ali i kada nije točan, koristimo se naredbom **ako** ... onda ... inače. Naredba ako ... onda ... inače nalazi se u grupi naredaba Upravljanje.

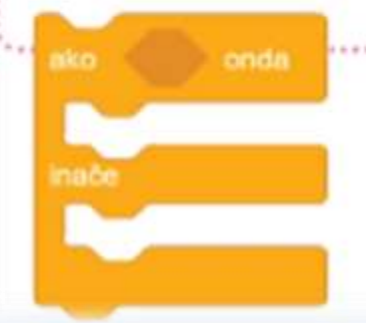

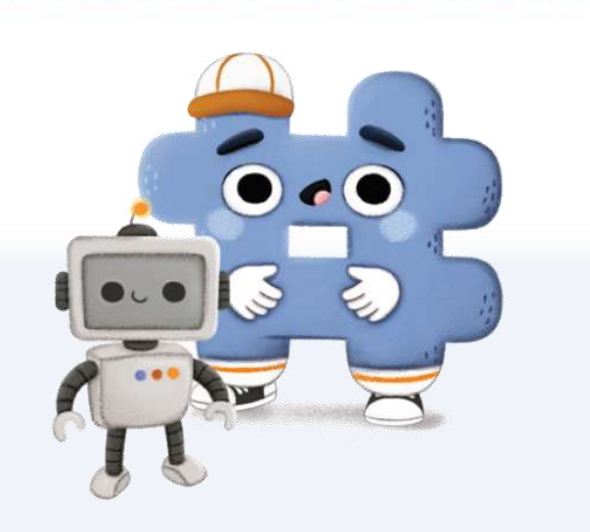

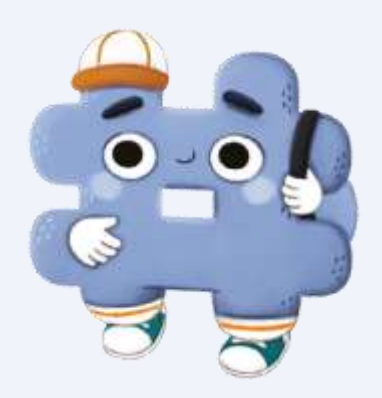

#### Prisjetimo se naredbe ako ... onda.

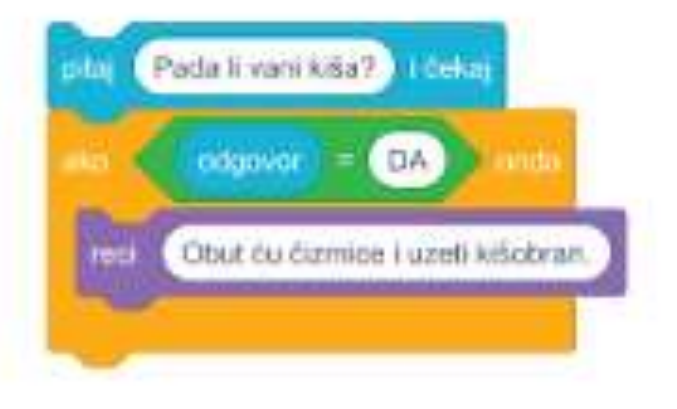

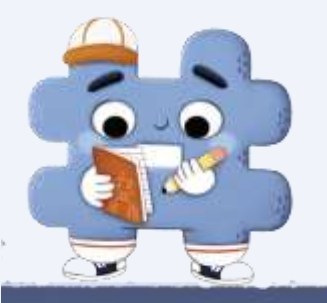

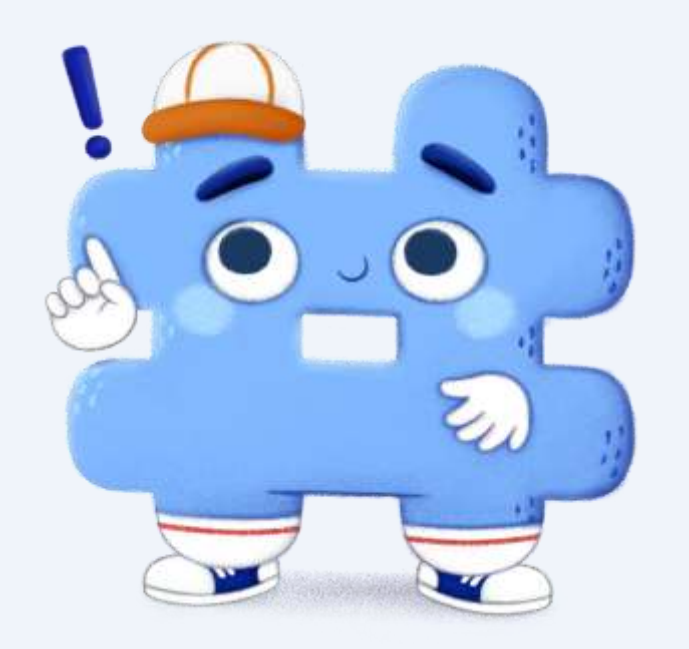

U programiranju kada stvaramo program u kojem se koristimo odlukama, uvijek trebamo predvidjeti moguće odgovore.

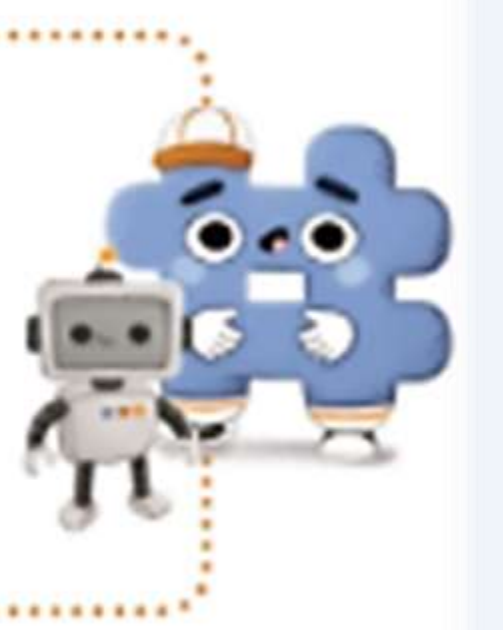

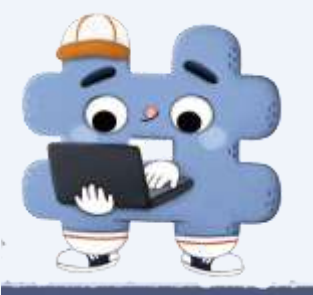

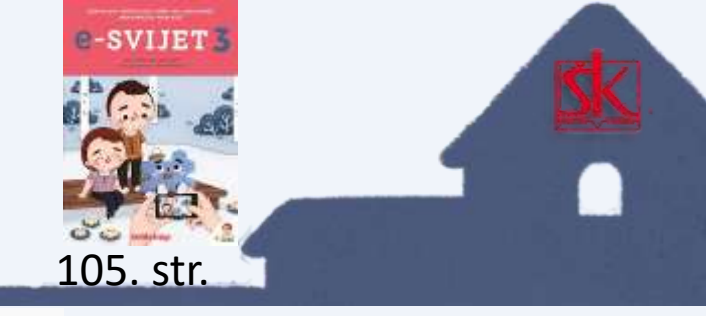

U primjeru na slici će lik, ako je odgovor na postavljeno pitanje "Da", reći "Obut ću čizmice i uzeti kišobran." Upišemo li bilo koji drugi odgovor program će se zaustaviti jer odgovor neće biti jednak riječi "Da". Želimo li da mačak kaže "Superl Ne trebam uzeti kišobran." kada upišemo bilo koji drugi odgovor, upotrijebit ćemo blok **Ako … onda … inače**. Naredbu **reci** "Super! Ne trebam uzeti kišobran." umetnemo u dio bloka iza riječi **inače**. Pogledajte sliku.

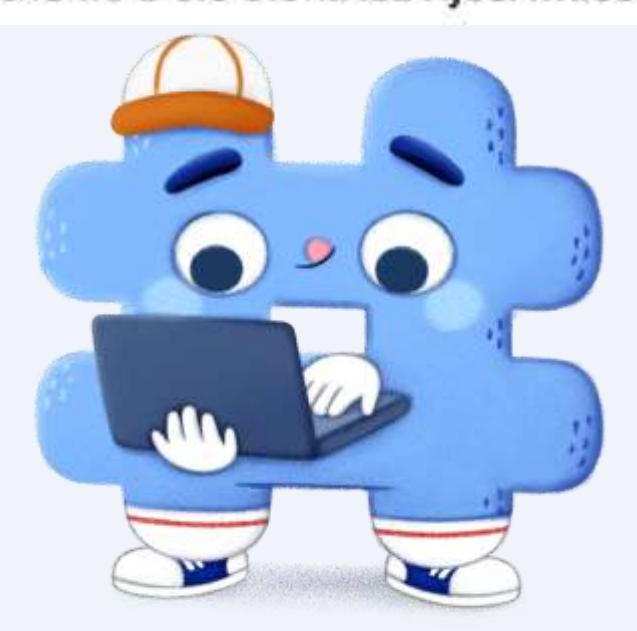

Otvori Scratch. Unesi blokove naredbi i isprobaj kako radi.

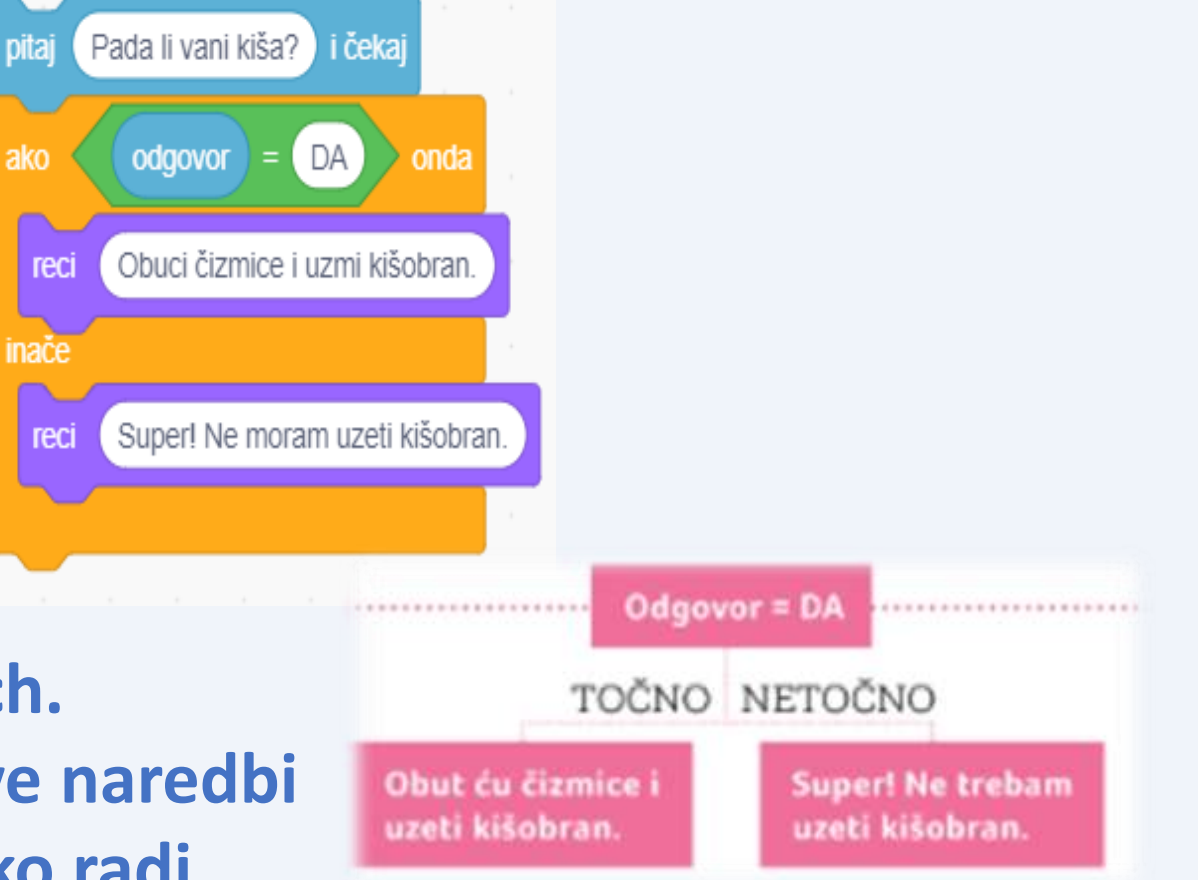

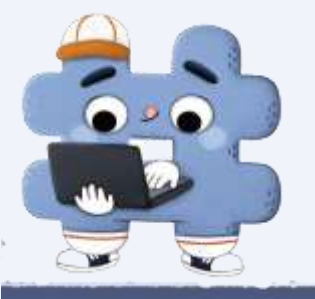

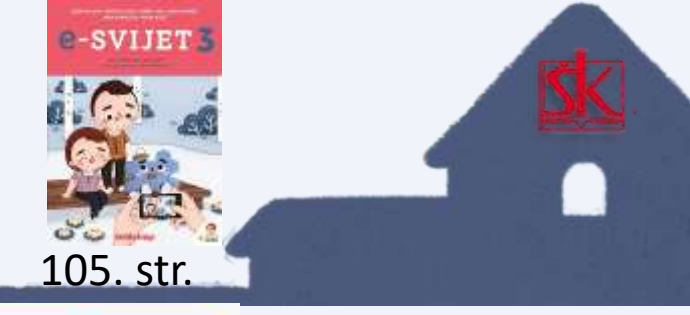

Mačak želi provjeriti hoće li zamjena mjesta faktorima 2 i 3 promijeniti umnožak. Ako je rezultat jednak, mačak treba reći: "Rezultat je jednak." Ako rezultat nije jednak, mačak treba reći: "Rezultat nije jednak."

Otvori Scratch. Unesi blokove naredbi i isprobaj kako radi.

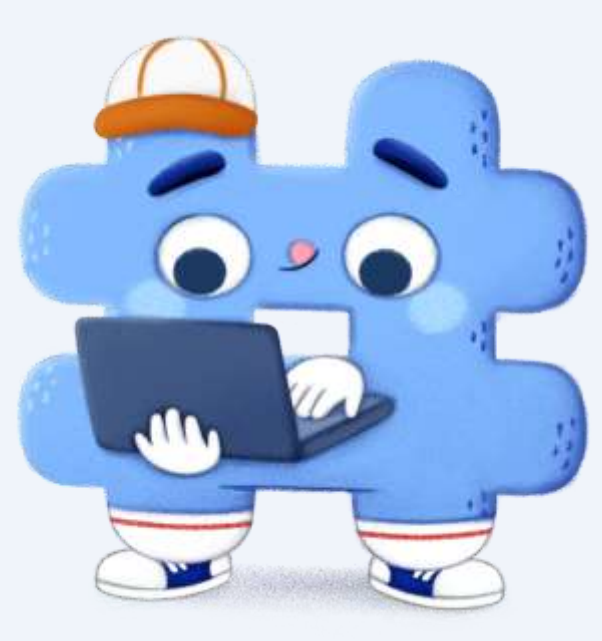

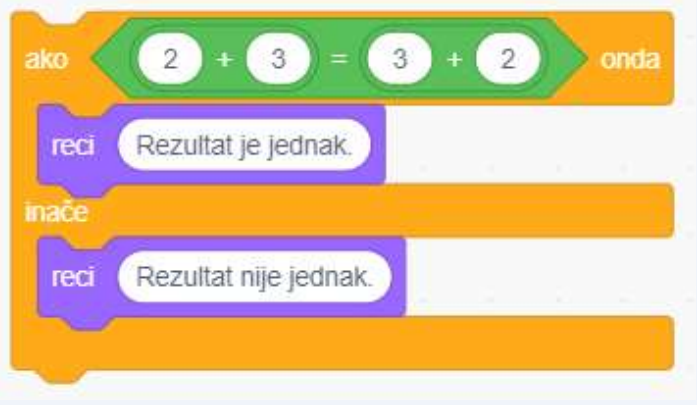

Blokovi s matematičkim radnjama nalaze se u grupi naredbi **Operacije**. U Scratchu znak \* označava množenje, a znak dijeljenje.

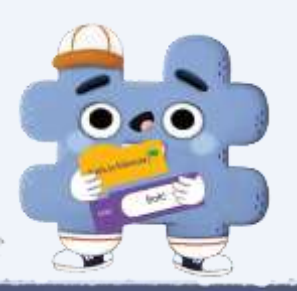

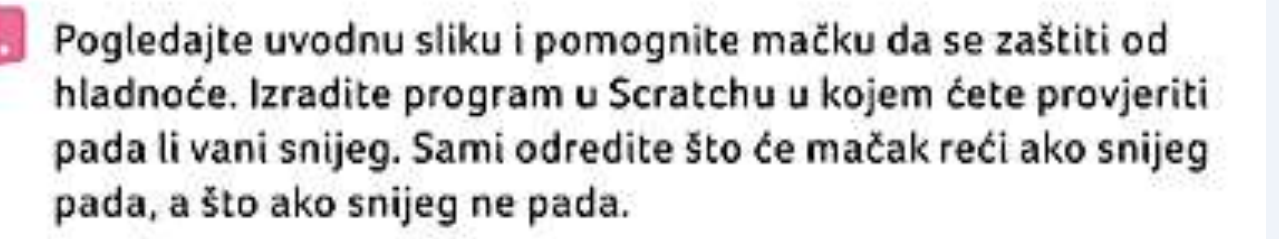

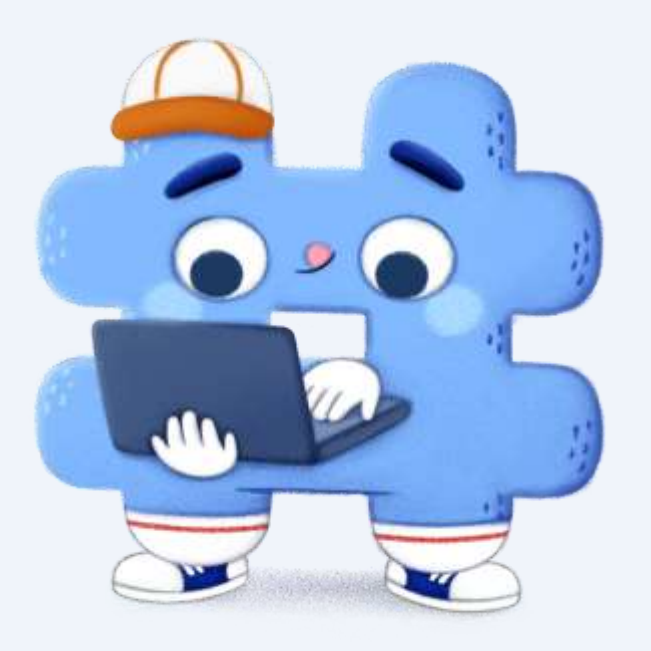

Otvori Scratch. Razmisli kako bi riješio/la zadataka i kreni.

-SVIJET

105. str.

Mačak nije siguran vrijedi li zamjena mjesta brojevima i u matematičkoj radnji dijeljenja. Izradite program u Scratchu kojim ćete to provjeriti s brojevima 24 i 6. Ako je količnik jednak, mačak treba reći: "Količnik je jednak." Ako količnik nije jednak, mačak treba reći: "U dijeljenju zamjena mjesta djeljeniku i djelitelju utječe na količnik."

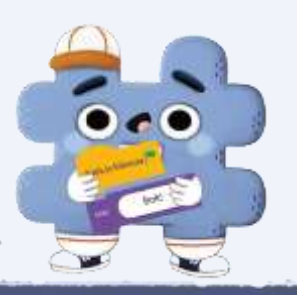

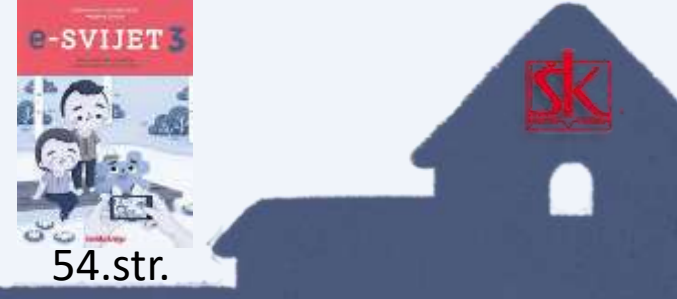

Ako želiš da program odluči što će se dogoditi kada je odgovor na pitanje točan, ali i kada nije točan, koristiš se naredbom koja se nalazi u grupi naredaba

Mačak želi provjeriti hoće li zamjena mjesta pribrojnicima 12 i 23 promijeniti zbroj. Ako je rezultat jednak, mačak treba reći: "Rezultat je jednak." Ako rezultat nije jednak, mačak treba reći: "Rezultat nije jednak." Otvori Scratch i složi blokove koji će to provjeriti.

Rezultat je jednak.

Otvori Scratch. Unesi blokove naredbi i isprobaj kako radi.

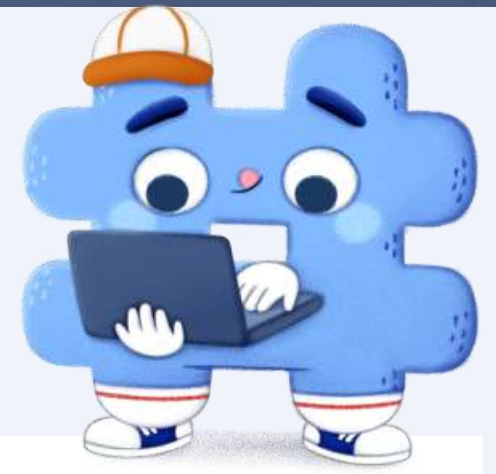

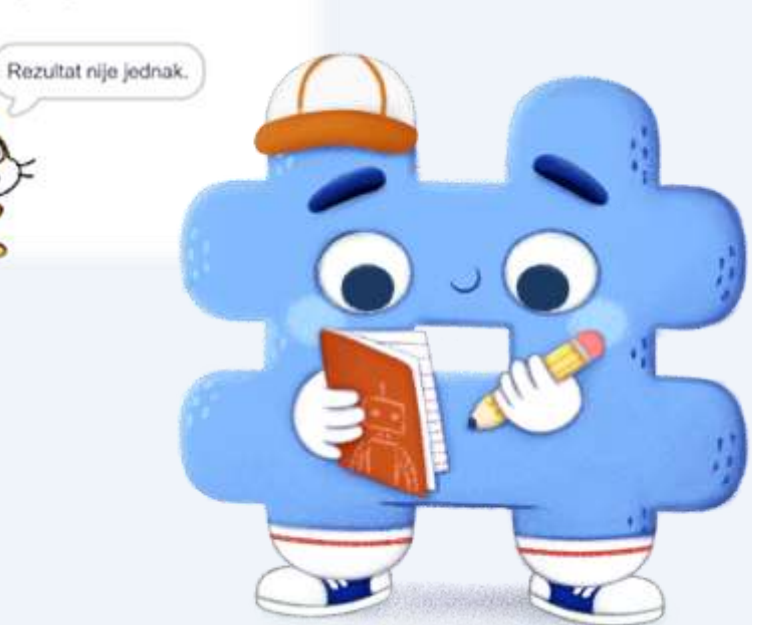

3. Na crte napiši što će raditi mačak ako su mu zadane naredbe sa slike.

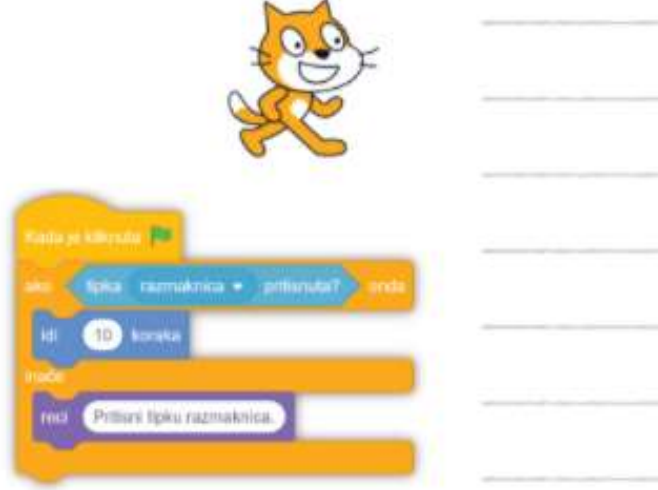

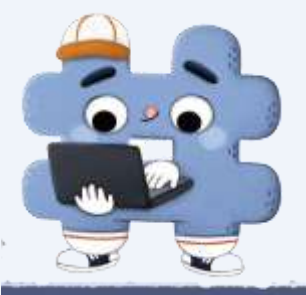

## Igraj se i uči

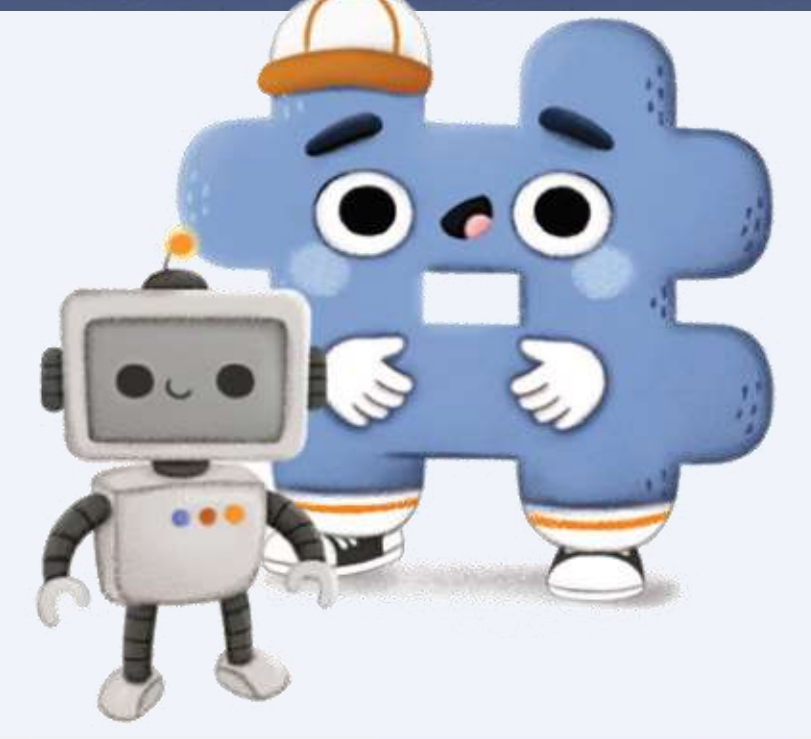

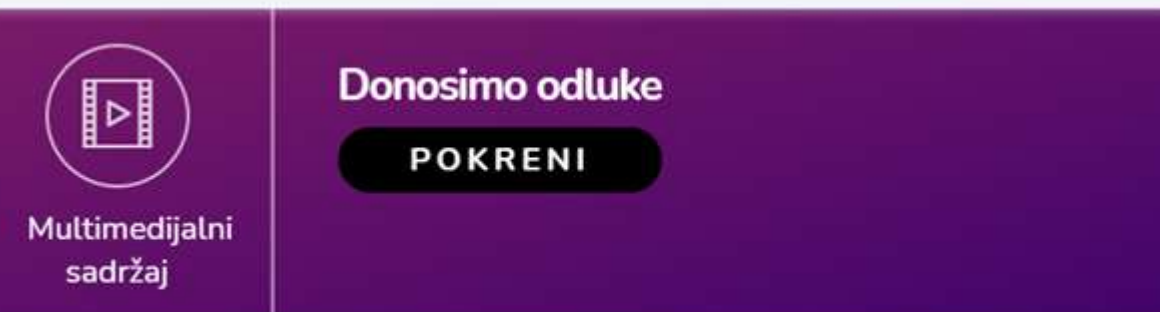

#### Multimedijalni sadržaj

#### Prelazim cestu

Često se i samostalno krećeš po ulicama svoga mjesta i nalaziš u situaciji u kojoj prelaziš cestu na semaforima. Kako donosiš odluku kada prijeći cestu? Posloži program pomozi liku prijeći cestu.

#### POKRENI

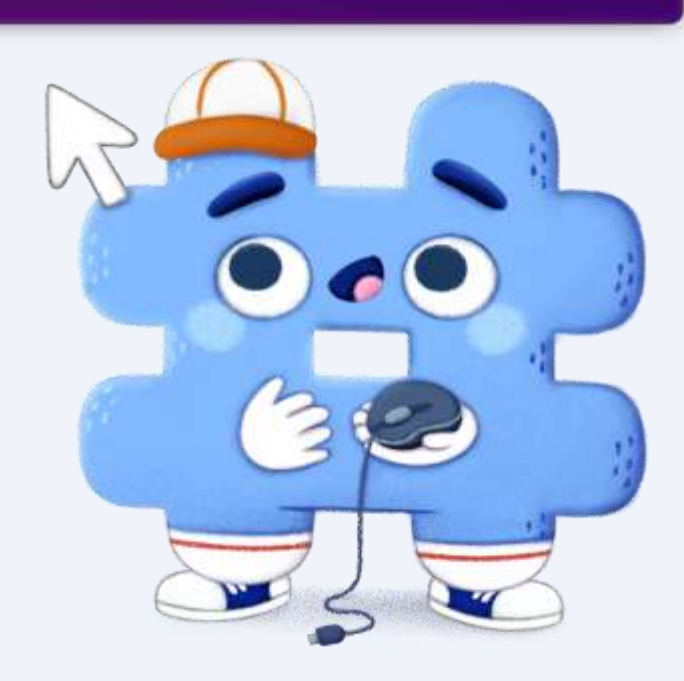

### Naredba ako...onda...inače odlučuje što će se sljedeće dogoditi kada je odgovor na postavljeno pitanje točan, ali i ako odgovor nije točan.

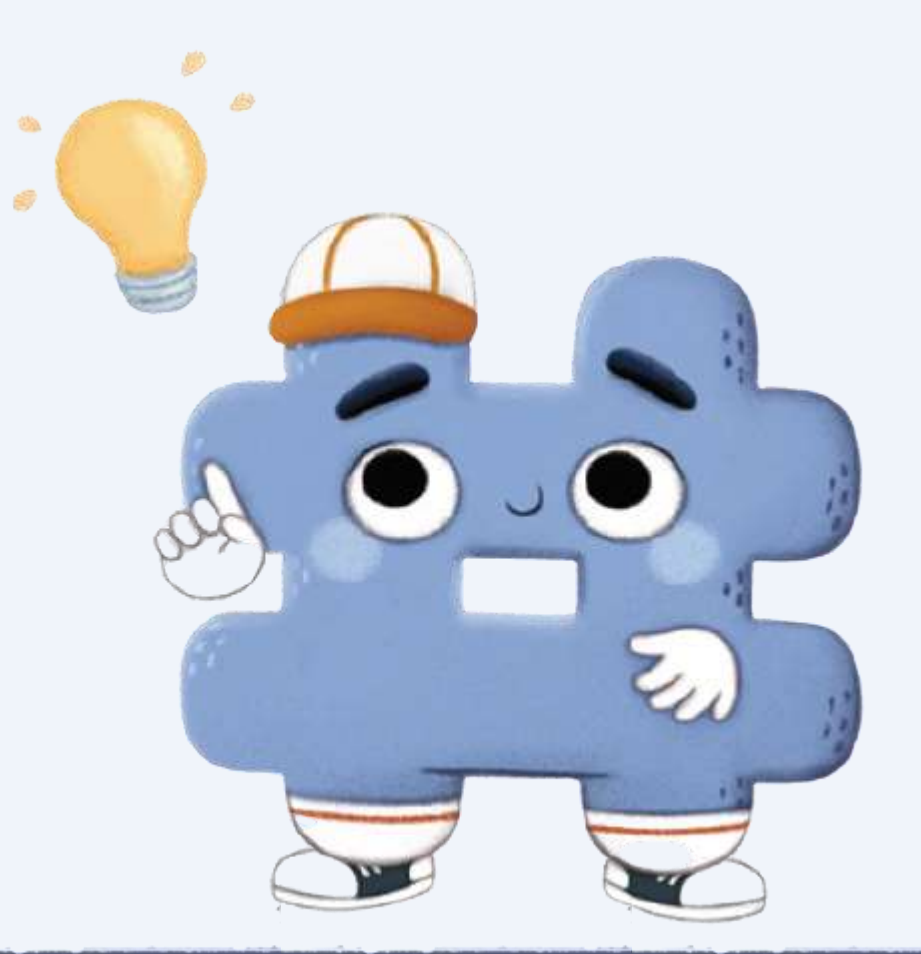

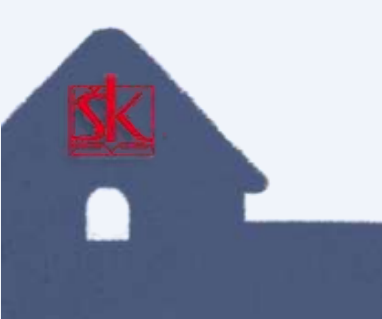

## **esfera** istražite, igrajte, naučite, provjerite znanje

 Na stranici prolistaj svoj udžbenik iz informatike i klikom miša otvori kod koji se nalazi pored naslova.

ILI

O

### Donosimo odluke: ako...onda...inače

• Kod Smožeš i skenirati svojom e sfera aplikacijom na mobilnom uređaju.

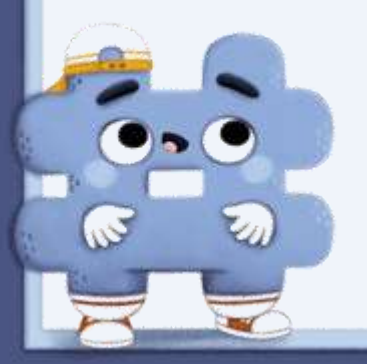

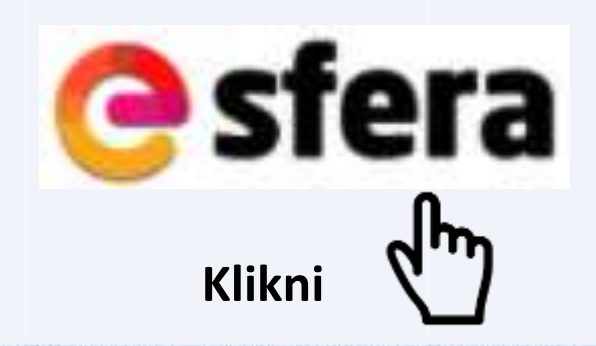

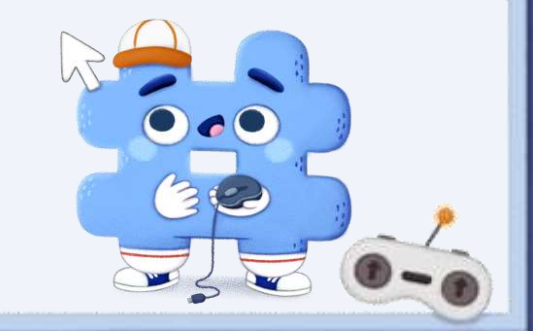